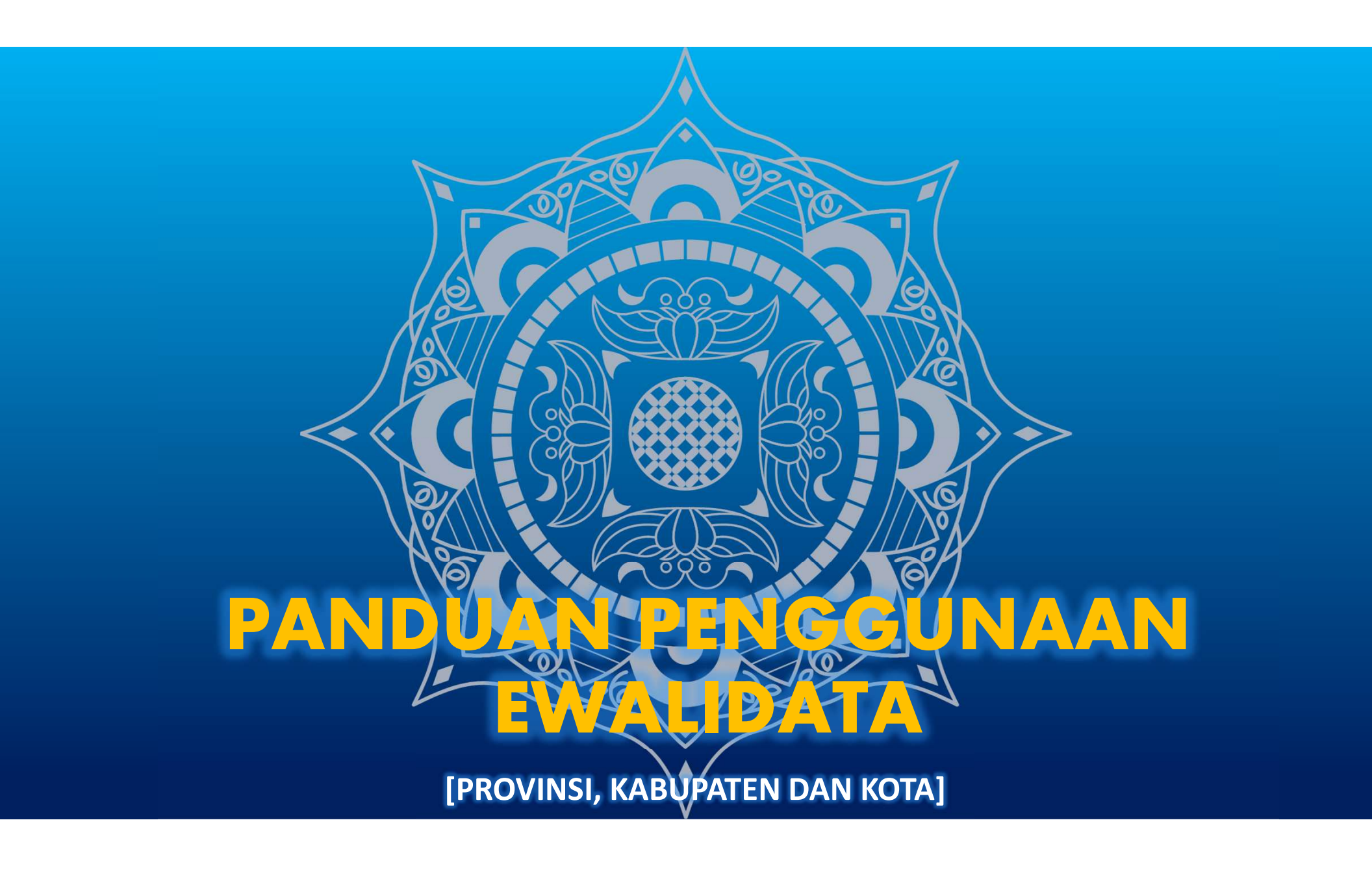

#### HALAMAN AKSES

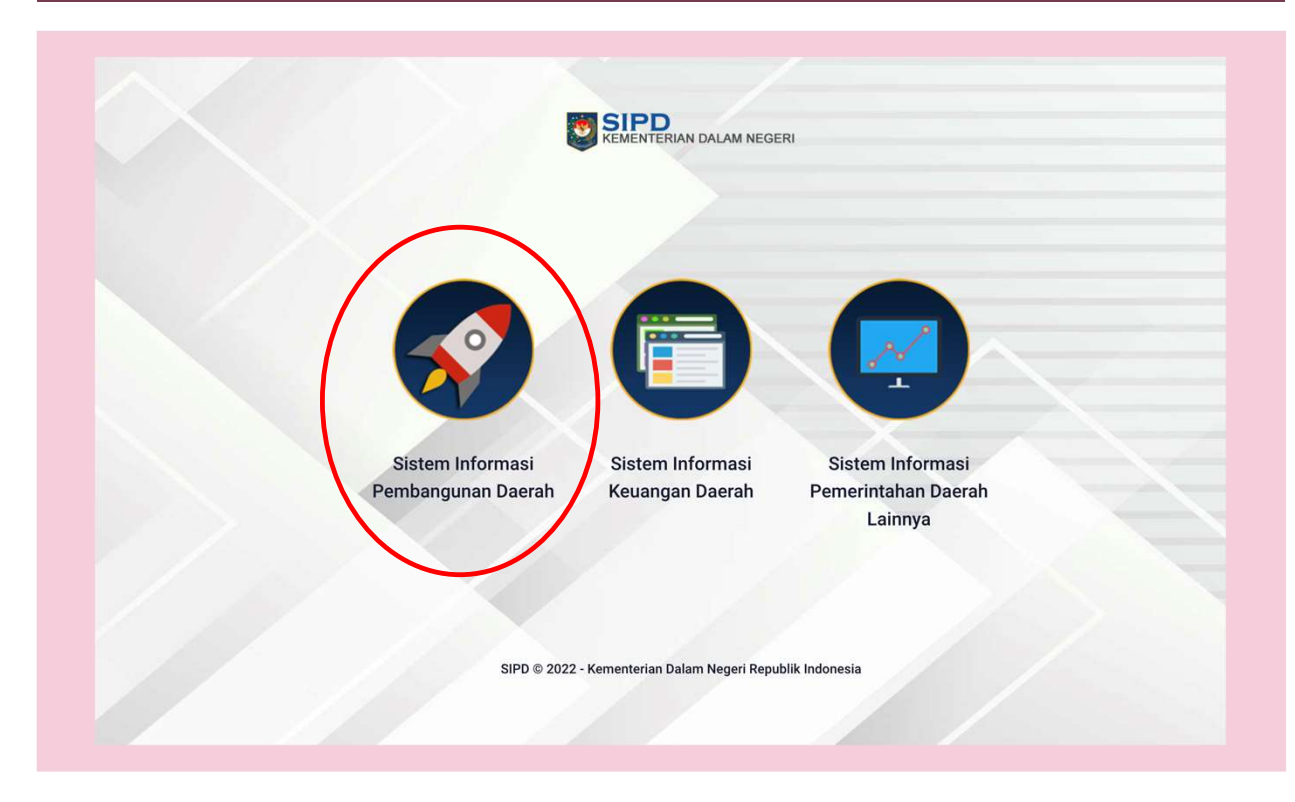

- Buka browser pada device anda baik laptop/handphone/tablet dan lainnya
- Ketikkan alamat url : https://sipdri.kemendagri.go.id/
- Pilih Sistem Informasi
   Pembangunan Daerah

#### HALAMAN AKSES

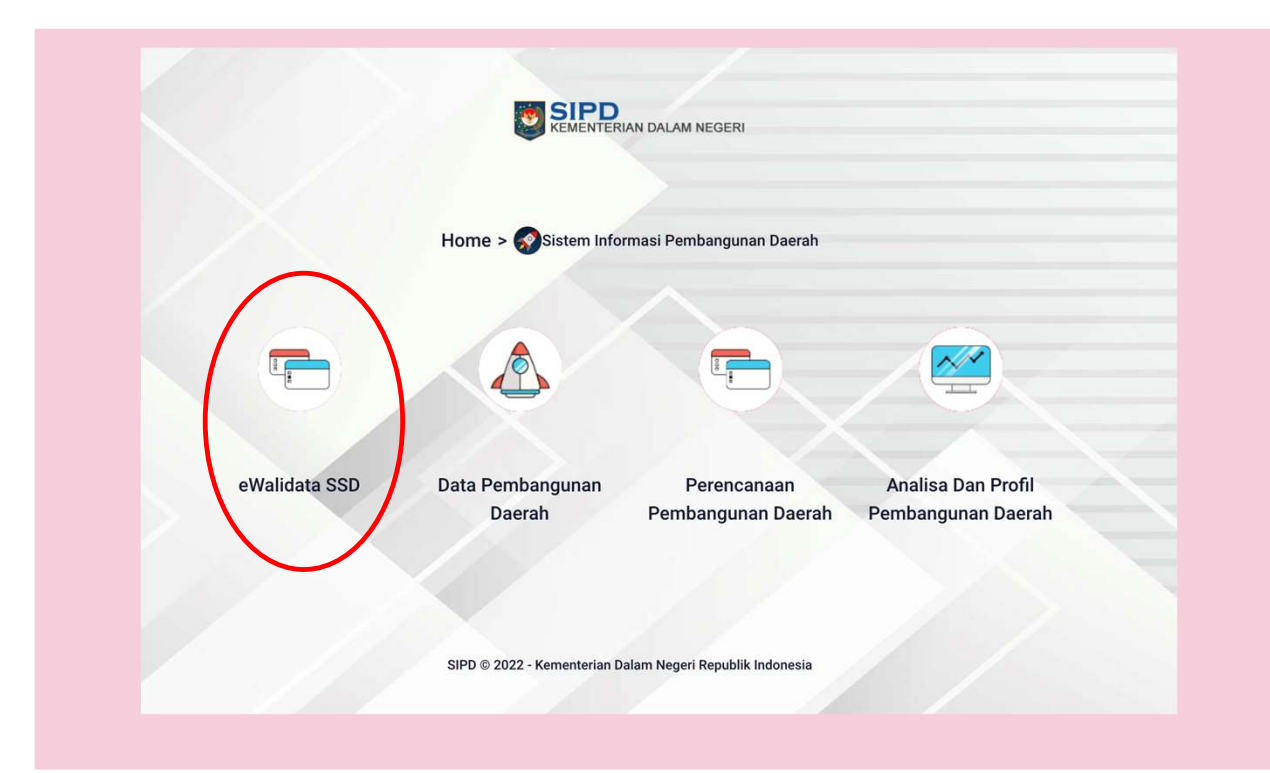

• Pilih Modul eWalidata SSD

0

#### HALAMAN LOGIN

Kemen

| e-walloata                    | HZ/ |  |
|-------------------------------|-----|--|
| Masuk ke Adiikasi             |     |  |
| Pemerintah Daerah Pilih Pemda |     |  |
| User ID<br>Username           |     |  |
| Password                      |     |  |
| Password                      | × V |  |
| Pilih Tahun Data              |     |  |
| 2022                          |     |  |
| Masuk                         |     |  |

- Pilih Pemerintah Daerah
- Ketikkan username pada kolom tersebut
- Ketikkan password pada kolom tersebut
- Pilih Tahun Data yang ingin diisikan
  - Tekan tombol masuk

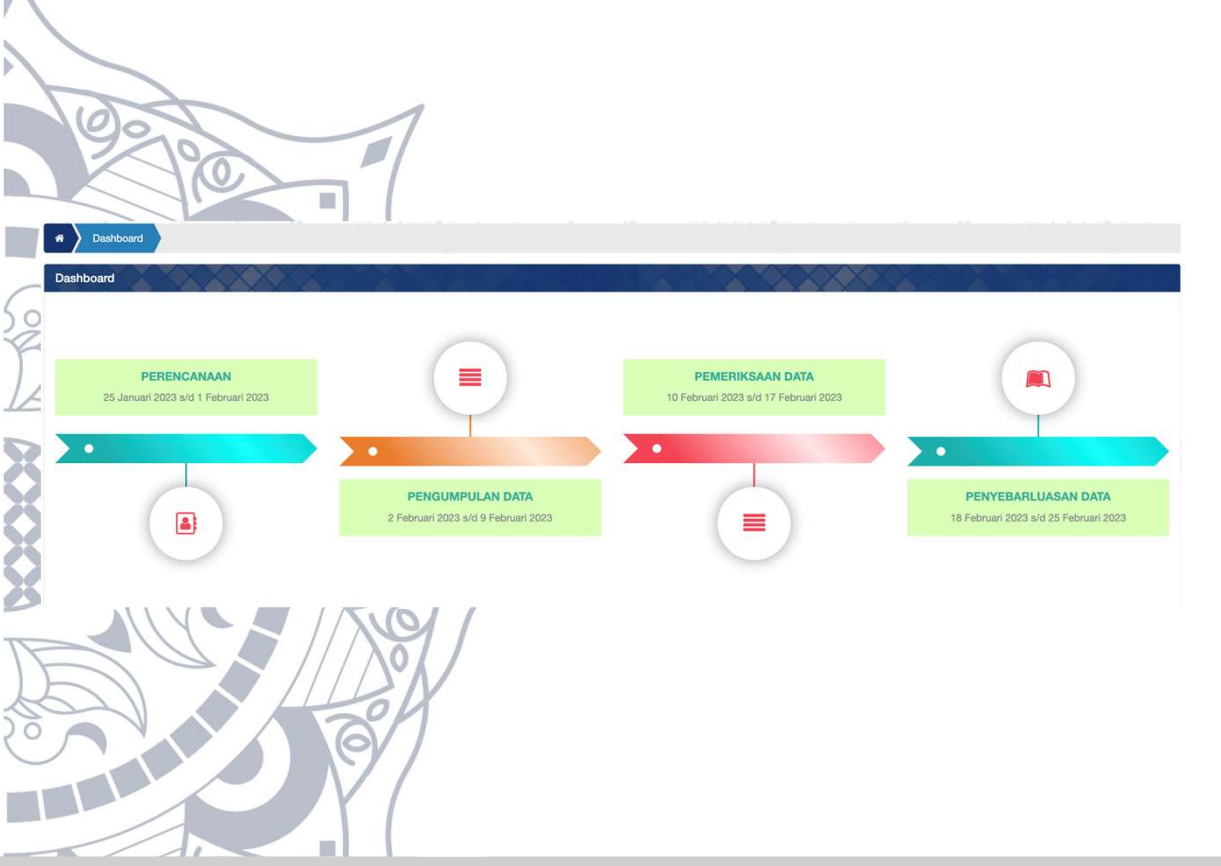

- Halaman ini berisikan informasi-informasi tahapan yang sedang berjalan serta tahapan kedepan yang harus dillaksanakan
- Setiap tahapan sendiri memiliki subtahapan yang digunakan sebagai informasi Langkah-Langkah yang diperlukan dalam menyelesaikan tugas dan fungsi pengelolaan data statistik sektoral daerah

#### DASHBOARD UTAMA EWALIDATA

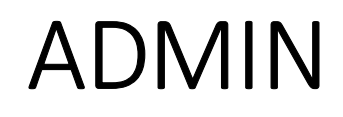

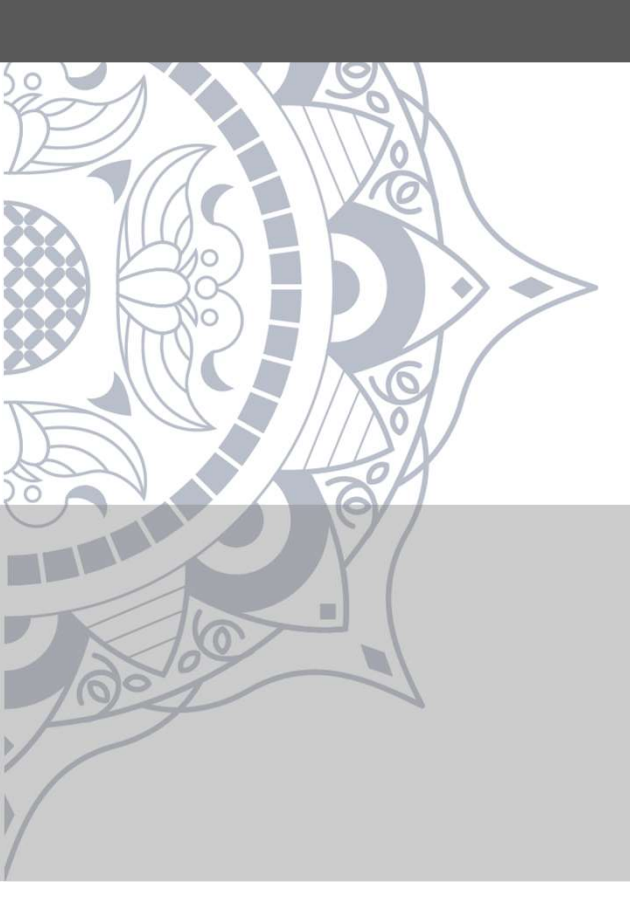

#### C Master -**Dashboard** 号 Perencan MANAJEMEN PENGGUNA Setting Pengguna Validata KA 2022 ~ • Halaman ini digunakan oleh admin Setting Tahapan untuk mengatur pengguna di dalam 🖶 Rekap Tahapan DSSD aplikasi 3306 Per Urusa Dash **\*** • Tekan tombol 'Tambah' Informasi API Manajemen Pengguna Untuk menambahkan Per Urusan pengguna Menampilkan 50 ✓ data per halaman Pencarian Aksi Hak akses Pengguna Nama Pemda Info KAB, PURWOREJO C 🚺 Admin Daerah 196410251997031003 (null) Admin Daerah 196701231993031004 (null) KAB. PURWOREJO C 🚺 C 💼 Admin Daerah admin3306 (admin3306) KAB. PURWOREJO KAB. PURWOREJO C 💼 Admin Daerah admin\_purworejo (Admin Purworejo) Admin Daerah KAB. PURWOREJO 6 mas (mas) 6 Admin Daerah KAB. PURWOREJO mas e (mas) KAB. PURWOREJO 6 PD - Produsen Data produsen\_purworejo (Produsen Data Purworejo) 6 PD - Produsen Data testing (-) KAB. PURWOREJO 1.01.2.19.0.00.01.0001 - SMPN 1 PURWOREJO

## FORM PENAMBAHAN PENGGUNA

| Tambah Pengguna |                                                                        | ×   |
|-----------------|------------------------------------------------------------------------|-----|
| Username        | pengguna                                                               | 8   |
| Password        |                                                                        |     |
| Nama Lengkap    | Yasir                                                                  |     |
| Jabatan         | Kepala Bappeda                                                         |     |
| NIP             | 51231312151223                                                         |     |
| No. HP          | 0866661231231                                                          |     |
| Telepon Kantor  | 0251161323                                                             |     |
| Hak Akses       | Hak Akses                                                              |     |
|                 | Hak Akses<br>Admin Daerah<br>Produsen Data<br>Pembina Data<br>Walidata | ban |

- 1. Isi username yang ingin digunakan
- 2. Isi dengan password yang ingin digunakan
- 3. Isi Nama lengkap penanggungjawab user tersebut
- 4. Isi dengan jabatan penanggungjawab
- 5. Isi dengan NIP penanggungjawab
- 6. Isi nomor hp penanggungjawab
- 7. Isi telepon kantor
- 8. Pilih salah satu hak Akses pengguna
- 9. Tekan tombol simpan

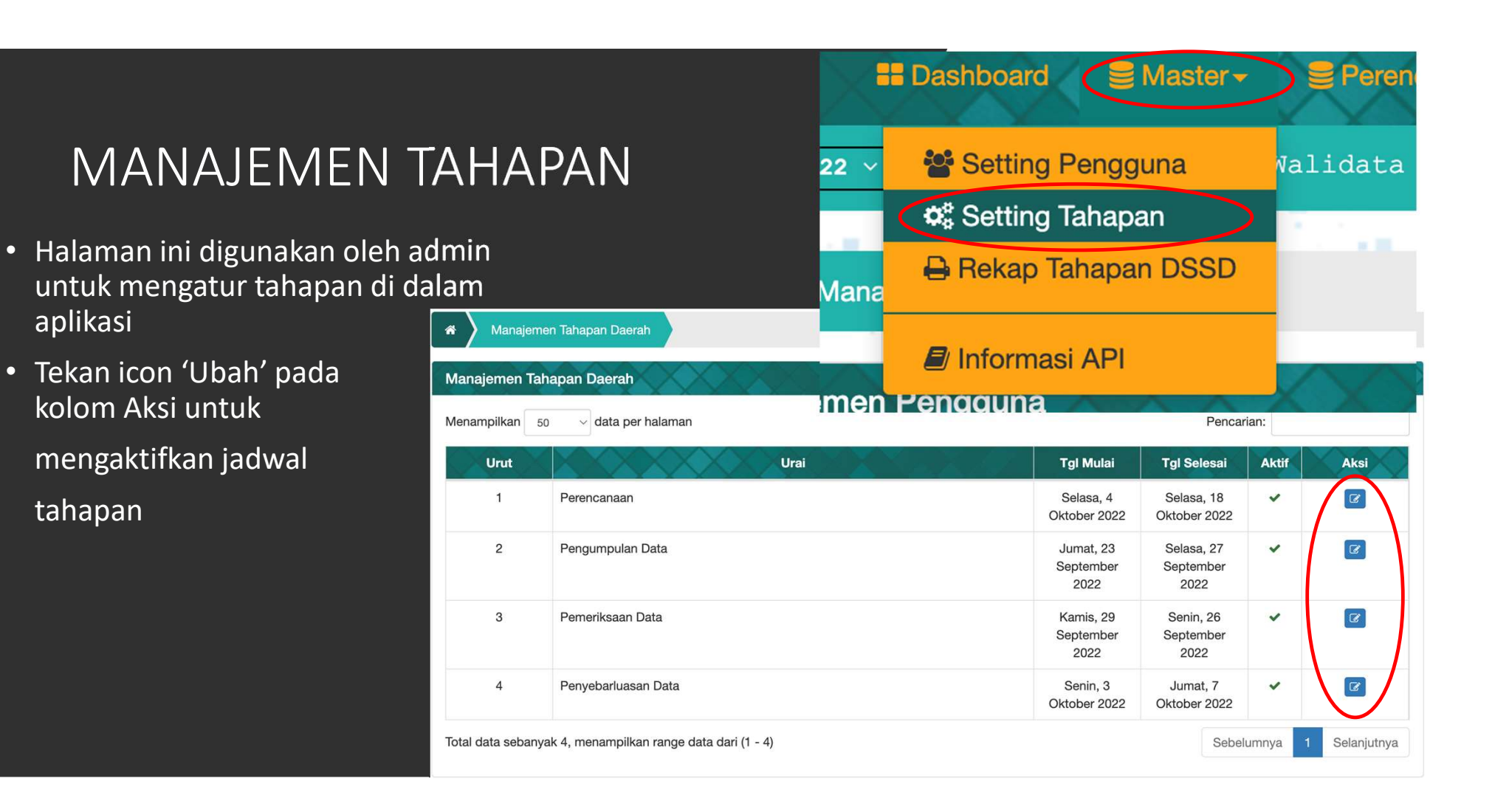

## FORM UBAH TAHAPAN

|                |                                                         | Ubah Tahapan             | ×                                   |
|----------------|---------------------------------------------------------|--------------------------|-------------------------------------|
| 1.<br>2.<br>3. | Isi Tahapan<br>Isi Tanggal Mulai<br>Isi Tanggal Selesai | Tahapan<br>Tanggal Mulai | Perencanaan 2022-10-04 2022-10-18   |
| 4.<br>5.       | Centang aktif<br>Klik tombol 'Simpan'                   | Aktif                    | ZZZZ-10-13       Tutup       Simpan |

#### REKAP TAHAPAN DSSD

- Halaman ini digunakan oleh admin untuk rekap tahapan DSSD di dalam aplikasi
- Tekan tombol 'CSV' untuk eksport file rekap tahapan DSSD

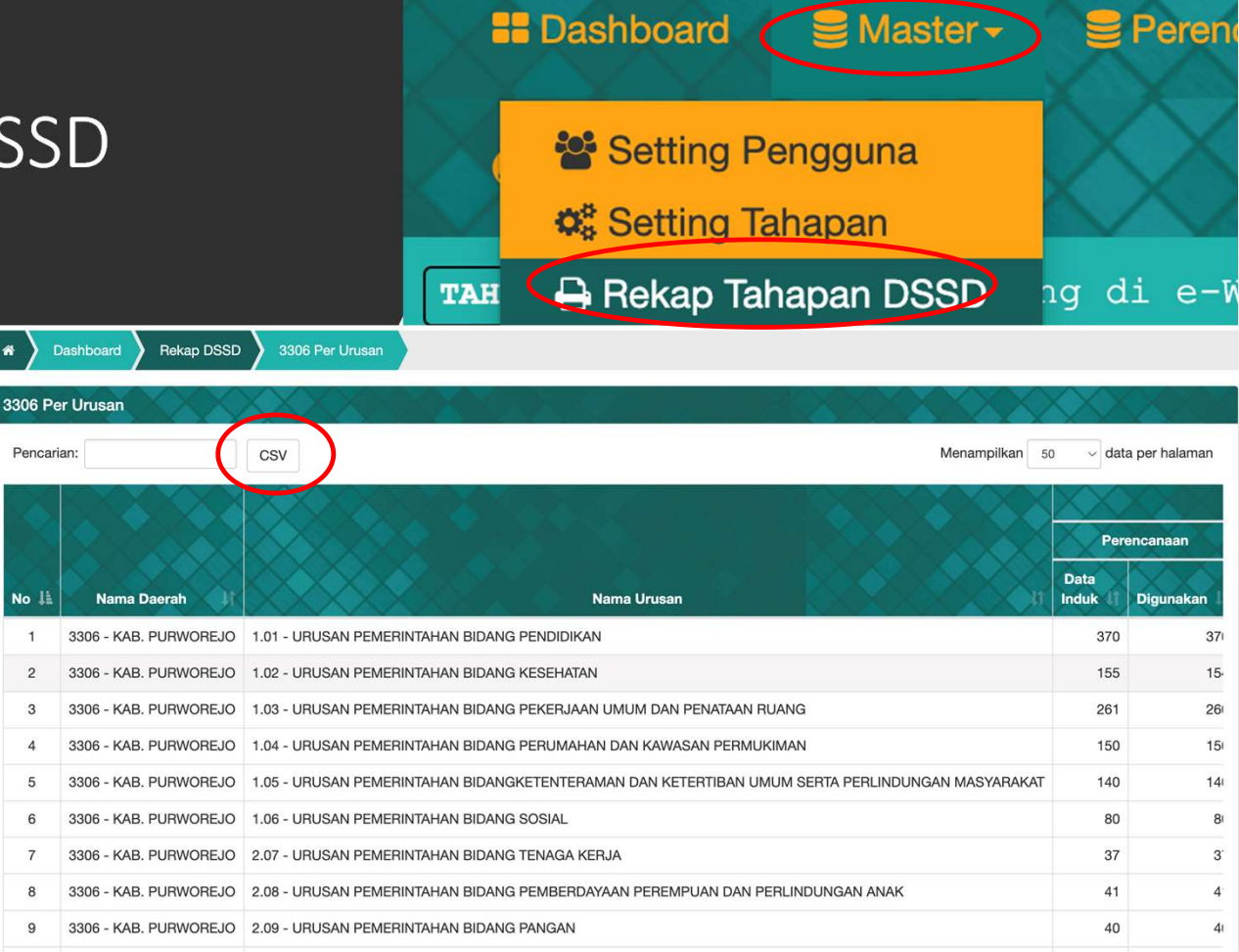

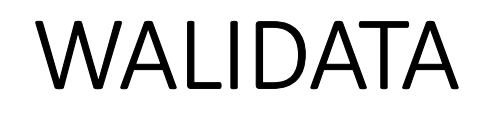

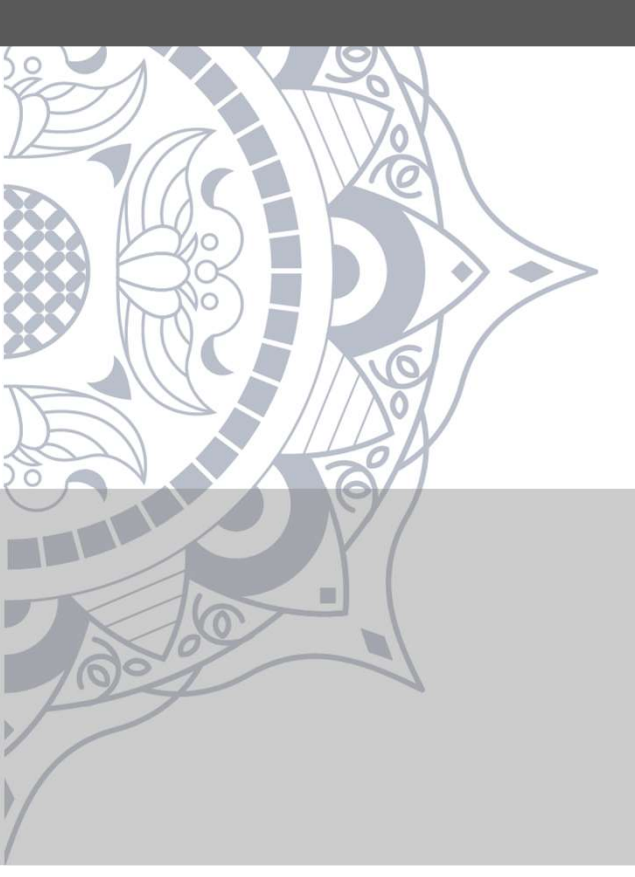

# DISABLE DATA SSD

Perencanaan -

☑ Disabled Data SSD

ster

Jumlah Siswa Sekolah Dasar tingkat 1 swast

1.01.000514 jumlah Siswa Sekolah Dasar tingkat 2

1.01.000515 Jumlah Siswa Sekolah Dasar tingkat 3 nege

Tekan tombol ajukan usulan untuk tidak menggunakan data, hal ini digunakan agar daerah tidak perlu mengisikan data yang diajukan.

Jika sudah diusulkan, cukup menunggu persetujuan dari subdit urusan Ditjen Bina Pembangunan Daerah.

Silahkan hubungi subdit urusan sesuai dengan urusan pada data yang diajukan apabila ada kendala terkait substansi data.

## PENGAJUAN USULAN TIDAK DIGUNAKAN

|           | Alasan Pengajua | in                                                                               | # Finalis                                                              |
|-----------|-----------------|----------------------------------------------------------------------------------|------------------------------------------------------------------------|
| B. PURW   | Alasan          | e <u>rah</u> kami <u>tidak memiliki</u> data <u>seperti</u> yang <u>ditunjul</u> | t <u>kan</u><br>∠                                                      |
| nan       | _               | 1                                                                                | Ajukan Close Per                                                       |
|           | Satuan 🎵        | Tag Urusan                                                                       | Alasan Tidak Digunakan                                                 |
|           | orang           | URUSAN PEMERINTAHAN BIDANG<br>KESEHATAN<br>1.02                                  | Sangat dibutuhkan                                                      |
| npah yang | Ton             | URUSAN PEMERINTAHAN BIDANG<br>LINGKUNGAN HIDUP<br>211                            | tidak mendata pengumpulan<br>sampah, definisi indikator belum<br>clear |
|           |                 |                                                                                  |                                                                        |

Isikan alasan yang rinci, agar mudah bagi pusat/subdit urusan Ditjen Bina Bangda menyetujui usulan daerah

## HALAMAN PEMERIKSAAN DATA SSD

| e-Walidat<br>KAB. PURWOF | a<br>REJO ( \$\$000 )                     | 📰 Dashboard 📑 Pemeriksaan Data SSD 🛛 🥹 Pe                                                                                                    |
|--------------------------|-------------------------------------------|----------------------------------------------------------------------------------------------------|
| elamat datang di e-Wa    | lidata KAB. PURWOREJO   <b>TAHUN 2022</b> | Anda masuk sebagai pembina_purworejo   Hak Akses Peter Peter Pe |
| A Pemeriksaan Dat        | a SSD Oleh Pembina Data                   |                                                                                                    |
| Pemeriksaan Data SSI     | D Oleh Pembina Data                       |                                                                                                    |
| N Lokasi                 | Pilih Lokasi *                            |                                                                                                    |
| Kelompok SSD             |                                           |                                                                                                    |
| Bidang Urusan            |                                           |                                                                                                    |
| Tag Data                 |                                           |                                                                                                    |
| Cakupan                  | 🗌 Kabupaten 🗌 Kota 🗌 Kecamatan 🗌 Desa     |                                                                                                    |
|                          |                                           |                                                                                                    |
| Satuan                   |                                           |                                                                                                    |

- Pilih dahulu lokasi yang ingin 1. diperiksa
- **Tekan tombol Tampilkan** 2.

Walidata bisa menggunakan fitur filter lainnya apabila dibutuhkan:

- Kelompok SSD untuk memfilter data berdasarkan kelompok data yang tersedia
- Bidang Urusan untuk memfilter data berdasarkan urusan yang telah dipilih
- Tag Data untuk memfilter data berdasarkan tematik yang tersedia
- Cakupan untuk memfilter data berdasarkan kewenangan data
- Satuan untuk memfilter data sesuai dengan satuan yang dipilih

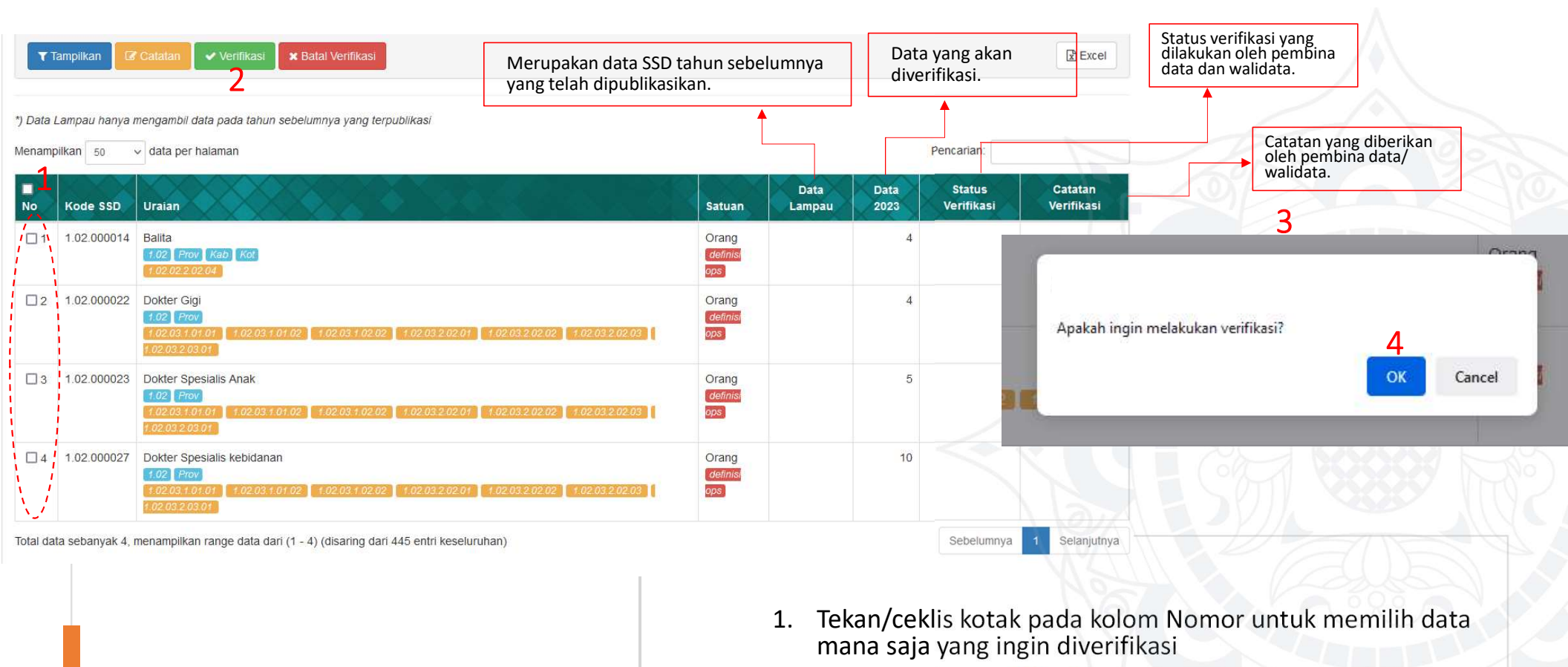

**VERIFIKASI DATA** 

- 2. Tekan tombol verifikasi di atas untuk meverifikasi
- 3. Akan tampil kotak instruksi "Apakah ingin melakukan verifikasi?"
- 4. Tekan tombol OK untuk memverifikasi data yang sudah dipilih

|    | С                             | ATA <sup>-</sup>                          | ΓΑΝ                                    | VER                            | VERIFIKASI<br>data ini masih pertu di cek ulana<br>tata ini masih pertu di cek ulana<br>tu direhabilitasi<br>fu direhabilitasi<br>Ruang<br>2<br>Verifikasi<br>Penceanata<br>tu vuetusi<br>atuan<br>Pendidikan<br>Orano<br>348<br>Vuetusi |           |                                                       |                        |          |
|----|-------------------------------|-------------------------------------------|----------------------------------------|--------------------------------|----------------------------------------------------------------------------------------------------|-----------|-------------------------------------------------------|------------------------|----------|
|    | ray bata<br>Cakupan<br>Satuan | Catatan                                   | Verifikasi<br>Catatan                  | data <u>ini masih pertu</u> di | cek ulang                                                                                                    |           |                                                       | ×                      |          |
| Æ  | Tampill                       | kan 6000000000000000000000000000000000000 | alaman                                 | _                              | _                                                                                                    |           | Tutup                                                 | Simpen<br>Pencarian:   | Excel    |
|    | No                            | Kode SSD                                  | Uraian                                 |                                | Satuan                                                                                                    | Data 2022 | Status<br>Verifikasi                                  | Catatan Ve             | rifikasi |
|    | 01                            | 1.01.000062                               | Gedung Sekolah yang j<br>1.01 Kab Kot  | perlu direhabilitasi           | Ruang                                                                                                    | 2         | <ul> <li>✓ Walidata</li> <li>✓ Pembinadata</li> </ul> | terverifikasi walidata |          |
|    | 2                             | 1.01.000405                               | Sekolah Dasar yang sia<br>1.01 Keb Kot | ip dievaluasi                  | satuan<br>pendidikan                                                                                                    | 498       | <ul> <li>✓ Walidata</li> <li>✓ Pembinadata</li> </ul> |                        |          |
| 10 | 03                            | 1.02.000014                               | Balita                                 |                                | Orang                                                                                                    | 348       | ✓ Walidata                                            |                        |          |

- Tekan kotak pada kolom Nomor untuk memilih data mana saja yang ingin diberikan catatan
- Tekan tombol "Catatan" di atas untuk memberikan catatan
- Akan tampil form untuk mengisikan catatan
- Tekan tombol Simpan untuk memberikan catatan pada data yang dipilih

#### PENYEBARLUASAN DATA

| Posting Data Statistik S | Sektoral Daerah Final   |                                         | Menampi       | kan 50   | × d     | ata per balan              | an an                  | Pencarian                     |       |                              |
|--------------------------|-------------------------|-----------------------------------------|---------------|----------|---------|----------------------------|------------------------|-------------------------------|-------|------------------------------|
|                          | Nomor SK Data<br>992022 | Tanggal SK<br>Selasa, 27 September 2022 | Kode<br>Pemda |          | Terisi  | Postdate                   | Verifikasi<br>Walidata | Verifikasi<br>Pembina<br>Data | Final | Postdate Final               |
| Sintoral Daerah<br>Final |                         |                                         | 3306          | 330601   | 2       | 2022-09-<br>26<br>13:53:45 | 0                      | 0                             | 0     |                              |
| Proses                   |                         |                                         | 3306          | 0        | 16      | 2022-09-<br>20<br>16:40:52 | 16                     | 14                            | 13    | 2022-09-27<br>13:12:06.11837 |
|                          |                         |                                         | Total data    | sebanyak | 2, mena | mpilkan ranç               | ge data dari (         | 1 - Sebelur                   | nnya  | 1 Selanjutny                 |

- Pada menu Finalisasi Data, Walidata dapat melihat menu sebagai tampilan berikut
- Untuk mempublikasikan data cukup tekan tombol "Proses" Lalu isikan nomor SK Data dan Tanggal SK
- Tekan simpan untuk menyebarluaskan data

## PEMBINA DATA

## PEMERIKSANAAN DATA SSD

50

| nat datang di e-Wal | lidata KAB. FURWOREJO   TAHUN 2022    | O Anda masuk sebagai pembina_purworejo   Hak Akses Pembin | a Data   D |
|---------------------|---------------------------------------|-----------------------------------------------------------|------------|
| Pemeriksaan Data    | SSD Oleh Pembina Data                 |                                                           |            |
| emeriksaan Data SSD | Oleh Pembina Data                     |                                                           | XX         |
| Lokasi              | Pilih Lokasi 👻                        |                                                           |            |
| Kelompok SSD        |                                       |                                                           |            |
| Bidang Urusan       |                                       |                                                           |            |
| Tag Data            |                                       |                                                           |            |
| Cakupan             | 🗌 Kabupaten 🗌 Kota 🗌 Kecamatan 🗌 Desa |                                                           |            |
| Satuan              | •                                     |                                                           |            |

- Pilih dahulu lokasi yang ingin diperiksa
- Tekan tombol Tampilkan

Pembina Data bisa menggunakan fitur filter lainnya apabila dibutuhkan:

- Kelompok SSD untuk memfilter data berdasarkan kelompok data yang tersedia
- Bidang Urusan untuk memfilter data berdasarkan urusan yang telah dipilih
- Tag Data untuk memfilter data berdasarkan tematik yang tersedia
- Cakupan untuk memfilter data berdasarkan kewenangan data
- Satuan untuk memfilter data sesuai dengan satuan yang dipilih

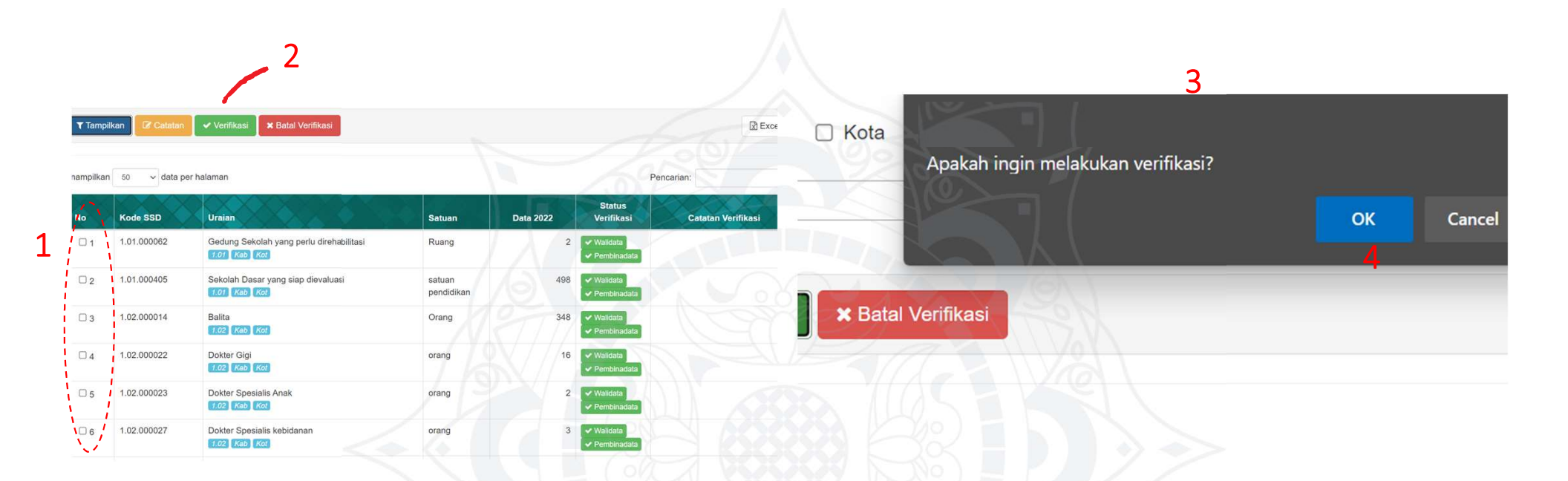

VERIFIKASI DATA

- 1. Tekan kotak pada kolom Nomor untuk memilih data mana saja yang ingin diverifikasi
- 2. Tekan tombol verifikasi di atas untuk meverifikasi
- 3. Akan tampil kotak instruksi "Apakah ingin melakukan verifikasi?"
- 4. Tekan tombol OK untuk memverifikasi data yang sudah dipilih

|    | С                             | ATA <sup>-</sup>                          | ΓΑΝ                                    | VER                            | VERIFIKASI<br>data ini masih pertu di cek ulana<br>tata ini masih pertu di cek ulana<br>tu direhabilitasi<br>fu direhabilitasi<br>Ruang<br>2<br>Verifikasi<br>Penceanata<br>tu vuetusi<br>atuan<br>Pendidikan<br>Orano<br>348<br>Vuetusi |           |                                                       |                        |          |
|----|-------------------------------|-------------------------------------------|----------------------------------------|--------------------------------|----------------------------------------------------------------------------------------------------|-----------|-------------------------------------------------------|------------------------|----------|
|    | ray bata<br>Cakupan<br>Satuan | Catatan                                   | Verifikasi<br>Catatan                  | data <u>ini masih pertu</u> di | cek ulang                                                                                                    |           |                                                       | ×                      |          |
| Æ  | Tampill                       | kan 6000000000000000000000000000000000000 | alaman                                 | _                              | _                                                                                                    |           | Tutup                                                 | Simpen<br>Pencarian:   | Excel    |
|    | No                            | Kode SSD                                  | Uraian                                 |                                | Satuan                                                                                                    | Data 2022 | Status<br>Verifikasi                                  | Catatan Ve             | rifikasi |
|    | 01                            | 1.01.000062                               | Gedung Sekolah yang j<br>1.01 Kab Kot  | perlu direhabilitasi           | Ruang                                                                                                    | 2         | <ul> <li>✓ Walidata</li> <li>✓ Pembinadata</li> </ul> | terverifikasi walidata |          |
|    | 2                             | 1.01.000405                               | Sekolah Dasar yang sia<br>1.01 Keb Kot | ip dievaluasi                  | satuan<br>pendidikan                                                                                                    | 498       | <ul> <li>✓ Walidata</li> <li>✓ Pembinadata</li> </ul> |                        |          |
| 10 | 03                            | 1.02.000014                               | Balita                                 |                                | Orang                                                                                                    | 348       | ✓ Walidata                                            |                        |          |

- Tekan kotak pada kolom Nomor untuk memilih data mana saja yang ingin diberikan catatan
- Tekan tombol "Catatan" di atas untuk memberikan catatan
- Akan tampil form untuk mengisikan catatan
- Tekan tombol Simpan untuk memberikan catatan pada data yang dipilih

## PRODUSEN DATA

#### PENGUMPULAN DATA

- Pilih dahulu lokasi yang ingin diperiksa
- Tekan tombol Tampilkan

7

Produsen Data bisa menggunakan fitur filter lainnya apabila dibutuhkan:

- Kelompok SSD untuk memfilter data berdasarkan kelompok data yang tersedia
- Bidang Urusan untuk memfilter data berdasarkan urusan yang telah dipilih
- Tag Data untuk memfilter data berdasarkan tematik yang tersedia
- Cakupan untuk memfilter data berdasarkan kewenangan data
- Satuan untuk memfilter data sesuai dengan satuan yang dipilih

| Tanda () titik untuk isian nilai indikator<br>Klik pada nilai indikator untuk mengubah |                   |        |   |  |   |
|----------------------------------------------------------------------------------------|-------------------|--------|---|--|---|
| Lokasi                                                                                 | 3306 - KAB. PUR   | WOREJO | ¥ |  |   |
| <b>Tahun Data</b> (Menampilkan data dari tahun - tahun)                                | 2017              | ~ 2022 | ~ |  |   |
| elompok SSD                                                                            |                   |        |   |  |   |
| dang Urusan                                                                            |                   |        |   |  |   |
| ag Data                                                                                |                   |        |   |  |   |
| akupan 🗌 Kabupaten 🗋 Kota (                                                            | 🗌 Kecamatan 🔲 Des | sa     |   |  |   |
| atuan                                                                                  |                   | Ŧ      |   |  | - |
| 0                                                                                      |                   |        |   |  |   |

#### PENGISIAN DATA DALAM APLIKASI

| Menar | mpilkan 50  | ✓ data per halaman                                                                                                    |                       |      |      | Penca | arian: |      |      |      |
|-------|-------------|----------------------------------------------------------------------------------------------------|-----------------------|------|------|-------|--------|------|------|------|
| No    | Kode SSD    | Uraian                                                                                                    | Satuan                | 2017 | 2018 | 2019  | 2020   | 2021 | 2022 | 2023 |
| 1     | 1.02.000014 | Balita<br>1/02 Prov. Kab. Kor<br>1/02/02/02/04                                                                                                    | Orang<br>definisi ops |      |      |       |        |      |      | 4    |
| 2     | 1.02.000022 | Dokter Gigi         102         Piox           1.02 05 1.01 02         1.02 03 1.02 02         1.02 03 2.02 01         1.02 03 2.02 02         1.02 03 2.02 03         1.02 03 2.03 01                     | Orang<br>definisi ops |      |      |       |        |      |      | 4    |
| 3     | 1.02.000023 | Dokter Spesialis Anak           102         Prov.           102 03 101 01         1 02 03 101 02           102 03 202 01         1 02 03 202 02           1 02 03 202 02         1 02 03 202 03            | Orang<br>definisi ops |      |      |       |        |      |      | Ľ    |
| 4     | 1.02.000027 | Dokter Spesialis kebidanan           1.02         Prov           1.02 08 101 01         1.02 08 1.01 02           1.02 08 101 01         1.02 08 1.02 02           1.02 08 101 02         1.02 08 1.02 02  | Orang<br>definisi ops |      |      |       |        | 1    |      | 6    |
| 5     | 1.02.000036 | Dokter Umum           1.02         Prov           1.02.03.10F.01         1.02.03.10F.02         1.02.03.102.02         1.02.03.202.01         1.02.03.202.02         1.02.03.202.03         1.02.03.203.01 | Orang<br>definisi ops |      |      |       |        |      |      |      |
| 6     | 1.02.000208 | Rumah Sakit<br>102 Prov<br>102.02.101.09 102.02.201.08                                                                                                    | Unit<br>definisi ops  |      |      |       |        |      |      |      |
| 7     | 1.02.000228 | Tempat lidur rumah sakit Serhasil mengub                                                                                                    | ah nilai!             |      |      |       |        |      |      | 4    |

- Untuk mengisikan data
  tekan pada kolom .....
- Isikan nilai data tersebut
- Tekan enter atau klik pada sembarang kolom untuk menyimpan data (seperti pengisian pada aplikasi excel)
- Jika berhasil akan muncul notifikasi "Berhasil mengubah nilai!"

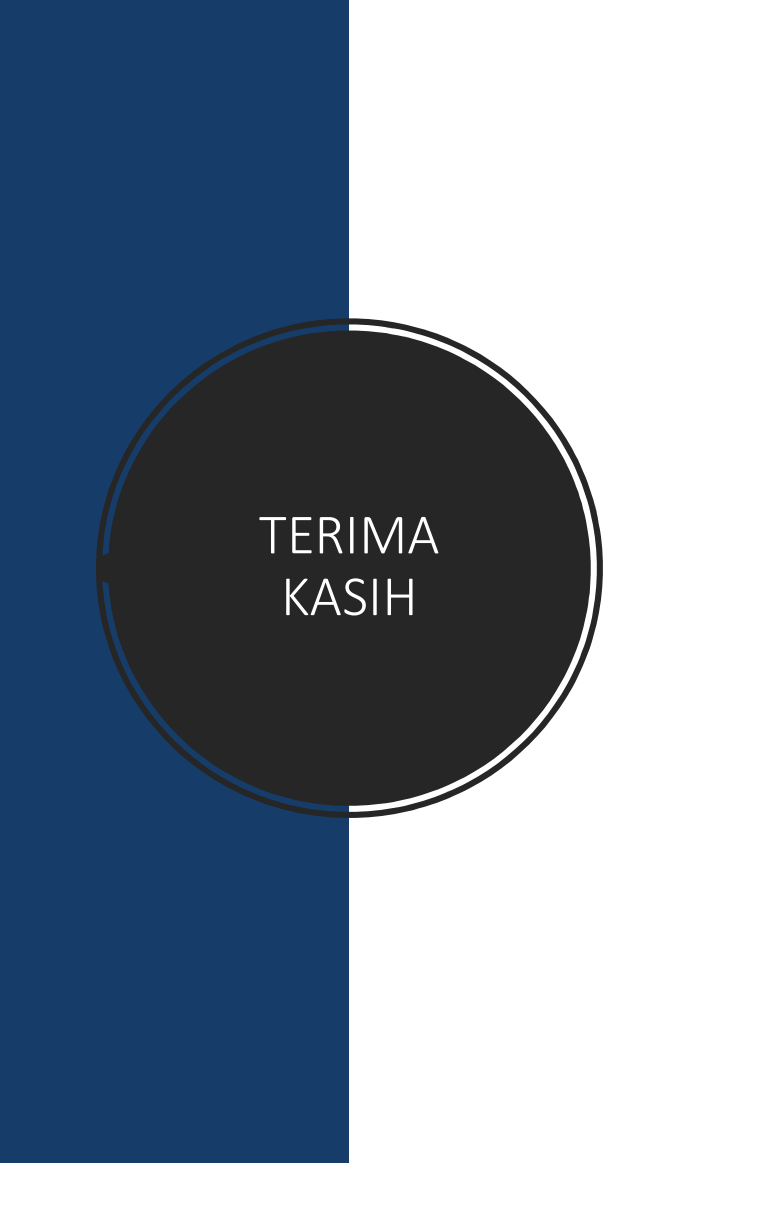

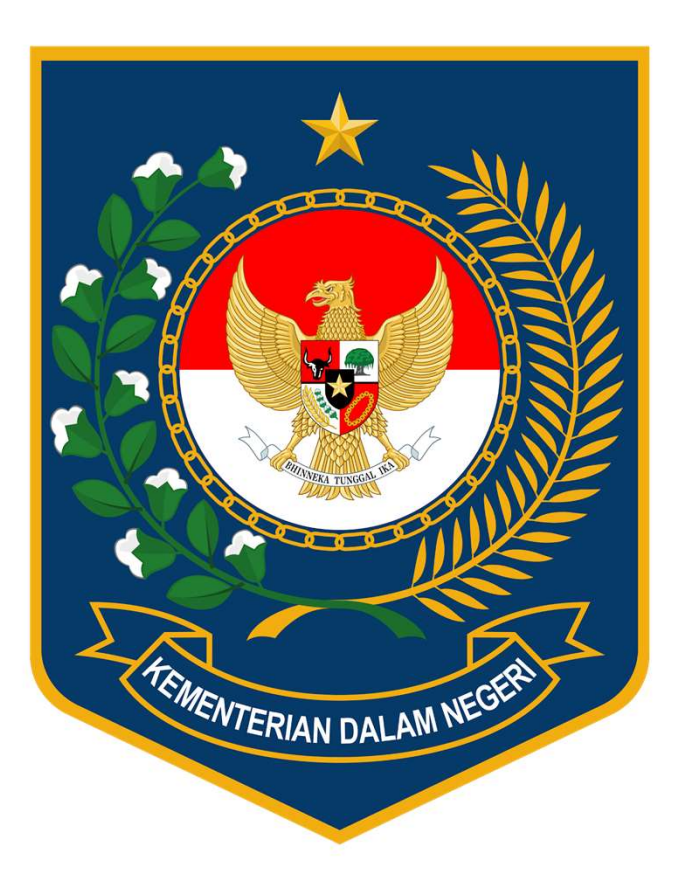